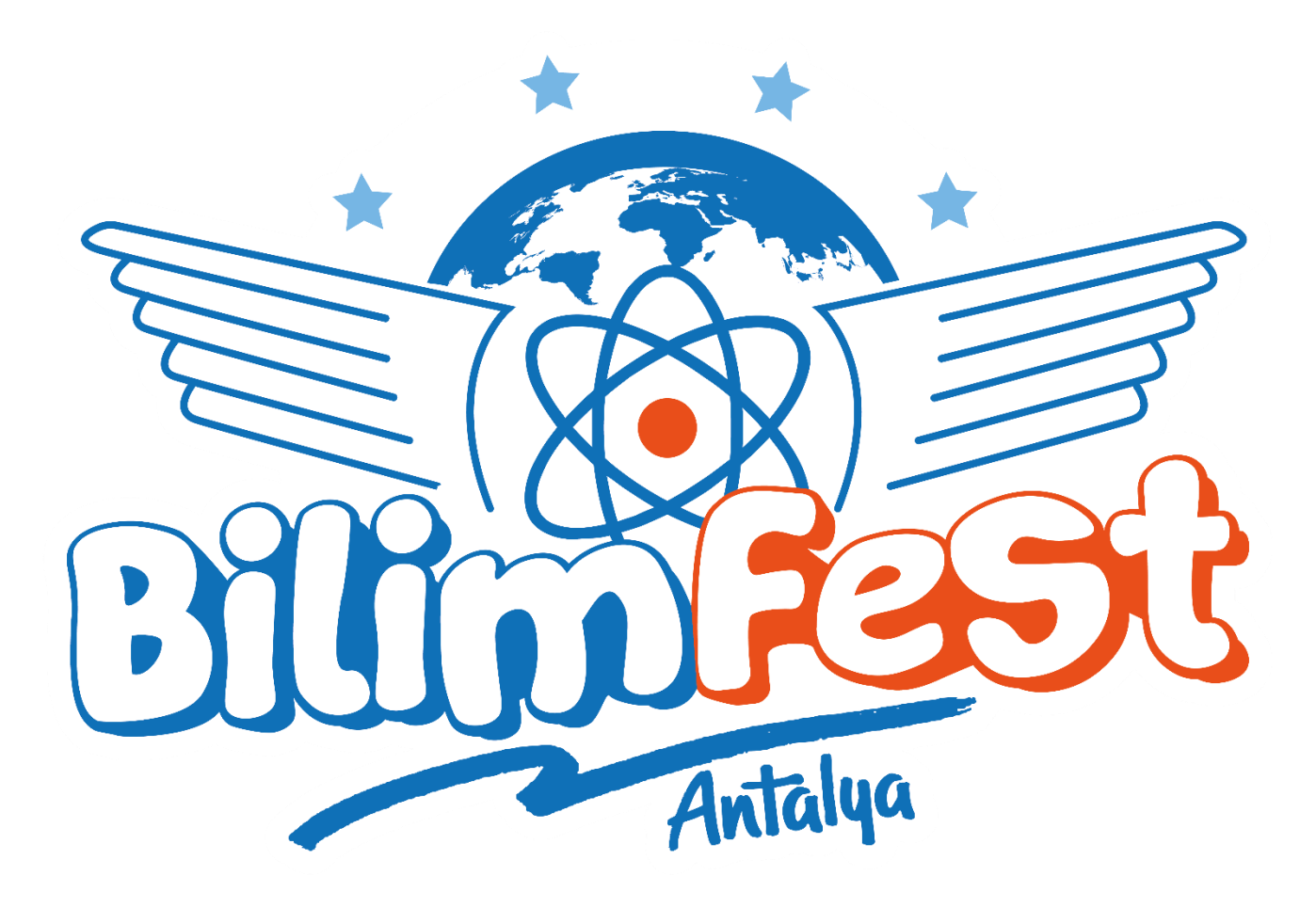

## BİLİMFEST YARIŞMA BAŞVURU KILAVUZU

Başvurular ve detaylı bilgi "BİLİMFEST Portal" üzerinden gerçekleştirilmektedir. BİLİMFEST Portal'a erişim <u>www.antalyabilimmerkezi.com</u> adresi üzerinden gerçekleşmektedir.

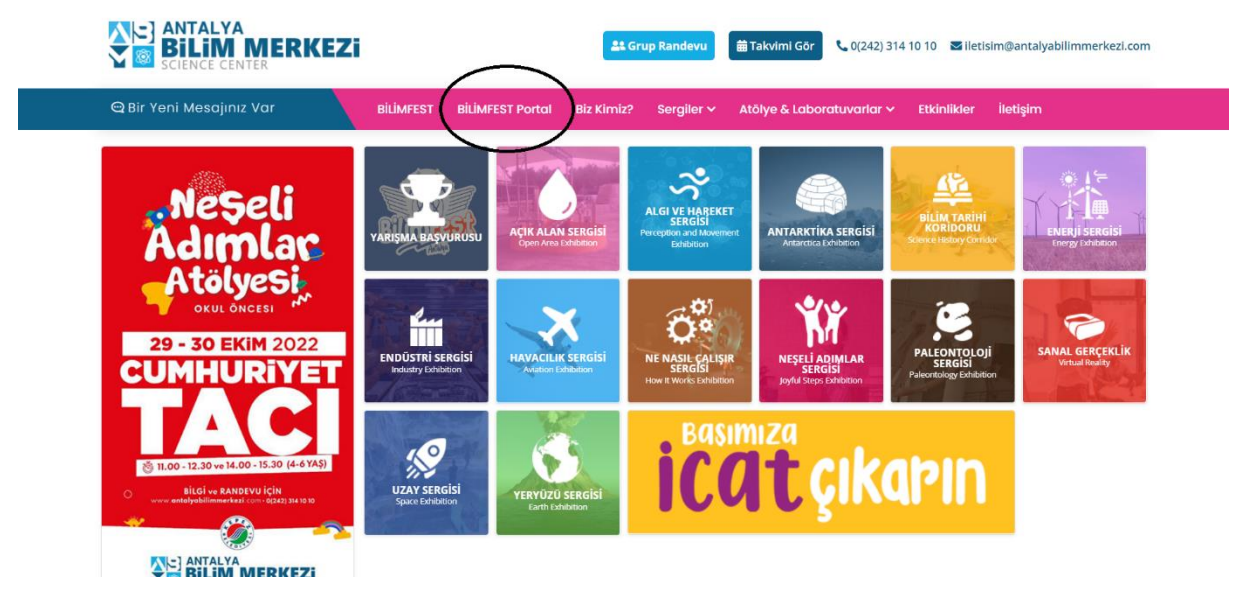

Şekil 1

BİLİMFEST Portal'a giriş için kayıtlı kullanıcılar giriş bilgilerini kullanarak giriş yapabilmektedir.

| BILINE                                            |
|---------------------------------------------------|
|                                                   |
| ç8b8 Güvenlik Kodu                                |
| <b>Giriş</b><br>Şifremi Unuttum<br>Yeni Kullanıc( |

Yeni kayıt yapacak kullanıcılar "Yeni Kullanıcı" sekmesindeki bilgileri doldurarak kayıt oluşturmalıdır.

| KULLA<br>Eposta Adresi<br>Sifre<br>C8b8 Güvenlik Kodu                                                                                                    | ANICI GIRIŞI    |  |
|----------------------------------------------------------------------------------------------------|-----------------|--|
| Ş                                                                                                    | ekil 3          |  |
| <ul> <li>Ad Soyad</li> <li>Eposta</li> <li>Telefon</li> <li>Şifre</li> <li>Şifre (Tekrar)</li> <li>ba30</li> <li>Cüvenlik Kodu</li> <li>Giriş Ekranı</li> </ul> | KULLANICI KAYIT |  |

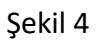

Kullanıcı kaydı yapıldıktan sonra kayıtlı e-mail adresine sistem tarafından otomatik olarak aktivasyon maili düşmektedir. (Bazı mail uzantılarında güvenlik duvarı nedeniyle aktivasyon maili spam olarak gelmiş olabilir.) Kullanıcı kaydı aktif edildikten sonra sisteme kayıt esnasında kurulan şifre ile giriş yapılmaktadır. Giriş yapıldaktan sonra kullanıcının karşısına yapabileceği işlemler ile ilgili ekran çıkmaktadır.

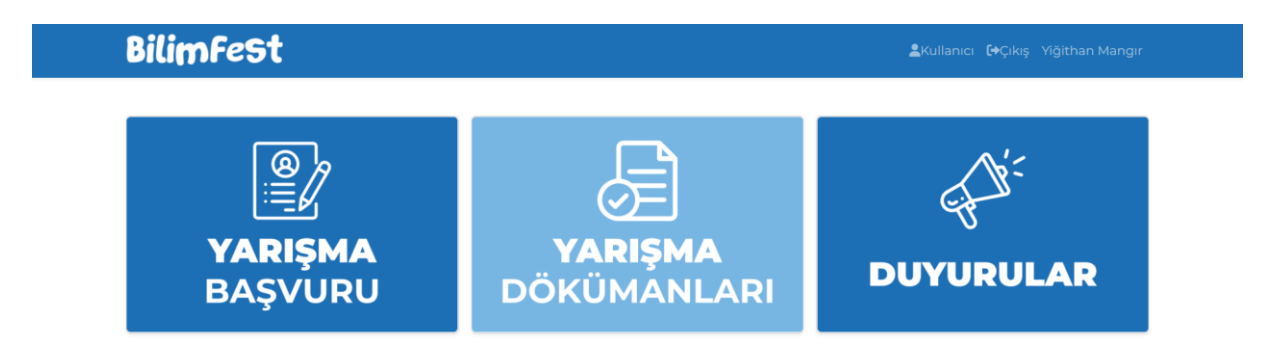

## Şekil 5

"DUYURULAR" bölümü yarışmalar ile ilgili önemli duyuruların ve bilgilendirmelerin yapılacağı bölümdür. Bununla birlikte sıklıkla kontrol edilmesi gerekmektedir.

"YARIŞMA DÖKÜMANLARI" yarışma kategorilerinin şartnamelerinin ve rapor şablonlarının bulunduğu bölümdür. Yarışma başvurusu yapılmadan önce ilgili kategorinin şartnamesinin okunması gerekmektedir. Yarışma raporları ise paylaşılacak olan şablonlara göre hazırlanarak sisteme yüklenmelidir.

"YARIŞMA BAŞVURU" ekranı yarışma için gerekli dökümanların hazırlanmasından sonra takım ya da bireysel başvuruların yapılacağı bölümdür.

| Bilimfest i yarışma başvuru    |                             | ≗Kullanıcı €+Çıkış Yiğithan Manç |  |  |
|--------------------------------|-----------------------------|----------------------------------|--|--|
|                                |                             |                                  |  |  |
| TAKIM ADI                      |                             |                                  |  |  |
| YARIŞMA KATEGORİSİ             | Tarım ve Gıda Teknolojileri |                                  |  |  |
| DANIŞMAN AD, SOYAD             |                             |                                  |  |  |
| DANIŞMAN TELEFON               |                             |                                  |  |  |
| DANIŞMAN EPOSTA                |                             |                                  |  |  |
| TAKIM KAPTANI AD, SOYAD        |                             |                                  |  |  |
| TAKIM KAPTANI TELEFON          |                             |                                  |  |  |
| TAKIM KAPTANI EPOSTA           |                             |                                  |  |  |
| TAKIM KAPTANI EČITIM SEVIYESI  | İlköğretim                  |                                  |  |  |
| BAŞVURU YAPILAN KURUM          |                             |                                  |  |  |
| ÖN DEĞERLENDİRME DOSYASI (PDF) | Dosya Seç Dosya seçilmedi   |                                  |  |  |
| VİDEO BAĞLANTI LİNKİ           |                             |                                  |  |  |
|                                | TAKIM ÜYESİ EKLE            |                                  |  |  |
|                                | KAYDET                      |                                  |  |  |

Şekil 6

Başvuru işlemi tamamlandıktan sonra son başvuru tarihine kadar güncelleme yapılabilmektedir. Video bağlantı linki için gerekli yönerge "YARIŞMA DÖKÜMANLARI" kısmında bulunmaktadır.